- Voucher Generate गर्न तल दिएको link मा जानुहोस। <u>https://www.fcgo.gov.np/</u>
- २. त्यस पछि अलिक तल Scroll गरेर राजश्व जम्मा भुक्तानी पोर्टल मा Click गर्नुहोस।

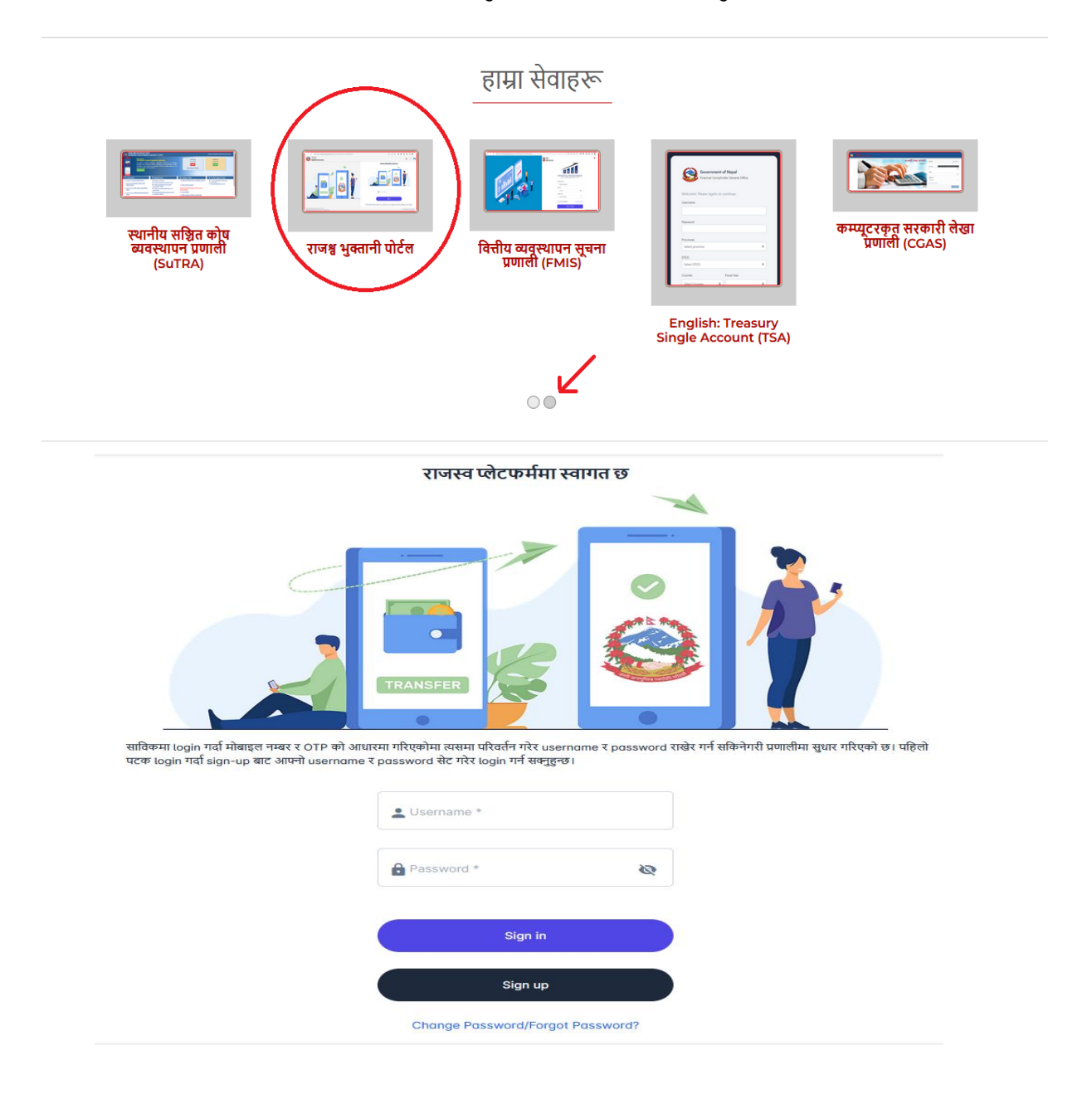

३. यदि Login बनाउनुभएको छैन भने नँया Sign Up मा Click गर्नुहोस।

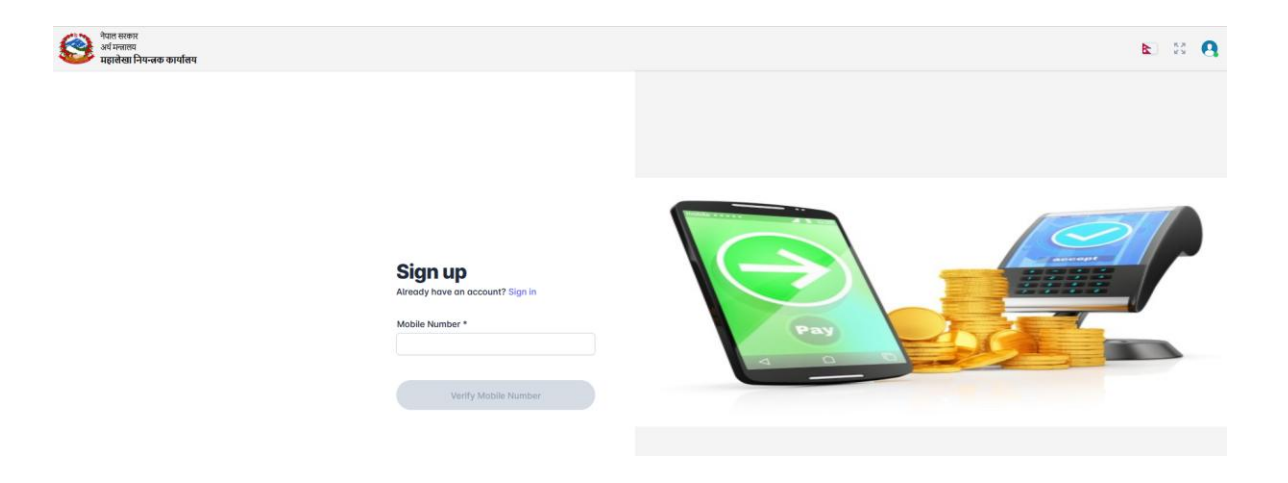

४. User बनाउन Mobile Number राख्रुहोस र User Name र Password राख्रुहोस।

| Sign up                         |         |              |
|---------------------------------|---------|--------------|
| Aready have an account? sign in |         |              |
| Mobile Number                   | A Brown |              |
| 9852021821                      |         |              |
|                                 |         |              |
| Verify Mobile Number            |         | <u>=====</u> |
| Username *                      | Pay     |              |
| pradipkh538                     |         |              |
| Password *                      |         |              |
| •••••••••                       |         |              |
| Re-enter Password *             |         |              |
| •••••••                         |         |              |
|                                 |         |              |
|                                 |         |              |

४. Register मा Click गर्नुहोस र आफ्नो Mobile मा आएको OTP Code राख्रुहोस।

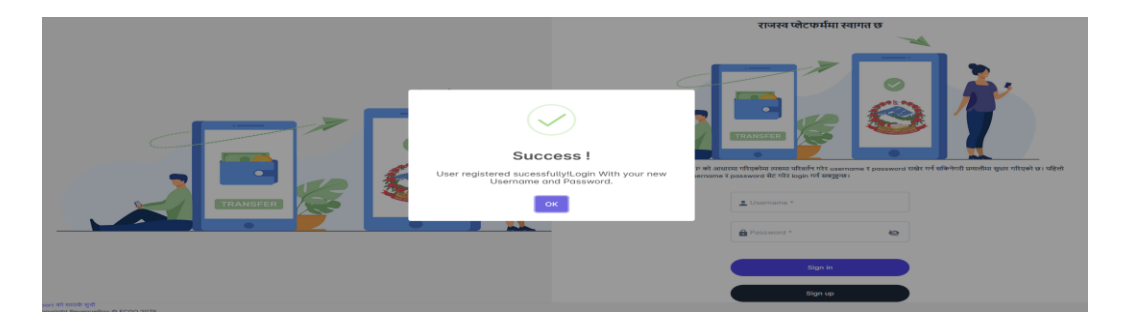

## ६. अब Sign in गरनुहोस।

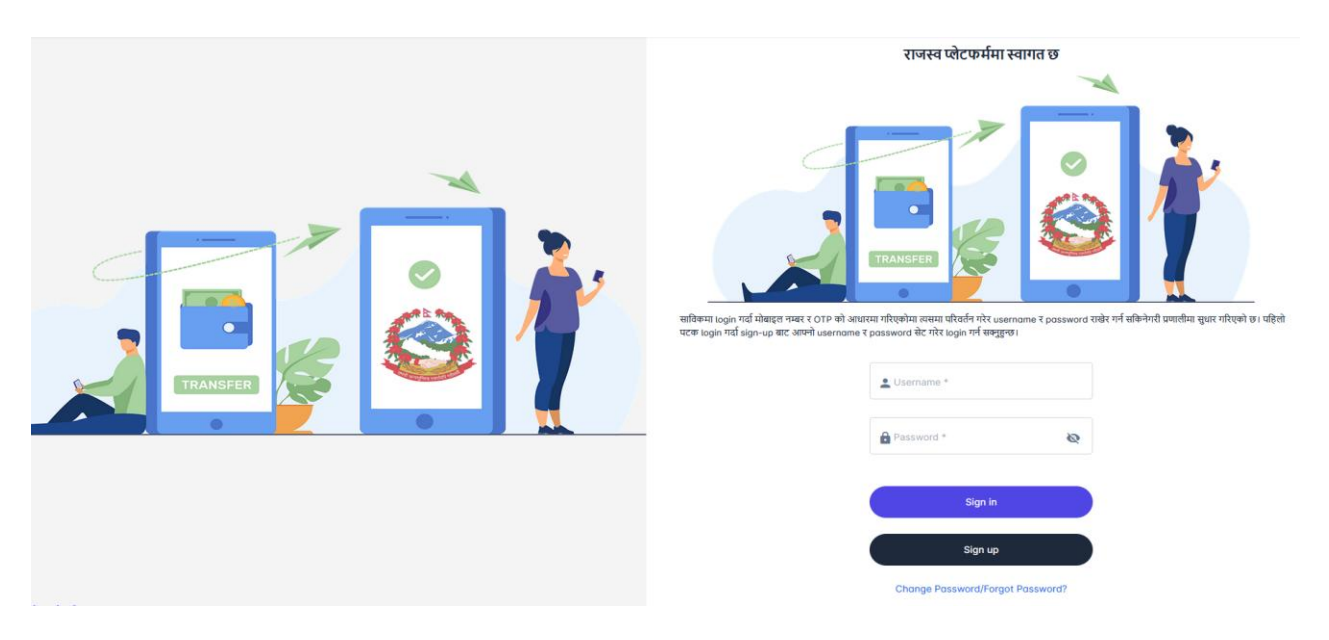

७. Login भएपछि रद्द गर्नुहोस मा Click गर्नुहोस।

| ← → C O A ↔ https://revenue.fcgo.gov.np/#/dashboard/profile                                                                           | රු ල 🕃 ව                              | = |
|----------------------------------------------------------------------------------------------------|---------------------------------------|---|
| 😜 Getting Started 🕀:Welcome to Inland 🕀 RD - QR 🕀 IRD - SQPPDCS 💖 Learning resources 🕨 Inland Revenue Depart 🚴 Top 50 Behavioral Inte | E- Attendance System                  |   |
| 🚱 नेवतः सारम<br>अहालेखा नियन्त्रक कर्ण्यातय                                                                                           | <b>b</b> .) 50 (                      | 9 |
| प्रयोगकर्ता विवरण                                                                                                    |                                       |   |
| मोबाइस नम्बर*                                                                                                    | Username*                             |   |
| 9852021821                                                                                                    | pradipkh538                           |   |
| प्रदेश                                                                                                    | निल्ला*                               |   |
|                                                                                                    | · · · · · · · · · · · · · · · · · · · |   |
| আন গ                                                                                                    | नाम•                                  |   |
| Your Pan                                                                                                    | Name in English                       |   |
| नेपाली नाम•                                                                                                    | इमेत•                                 |   |
| Name in Nepali                                                                                                    | Your Email Address                    |   |
| ठेगाना*                                                                                                    |                                       |   |
| Address                                                                                                    |                                       |   |
|                                                                                                    | f                                     |   |

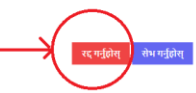

८. नँया भौचरमा Click गर्नुहोस।

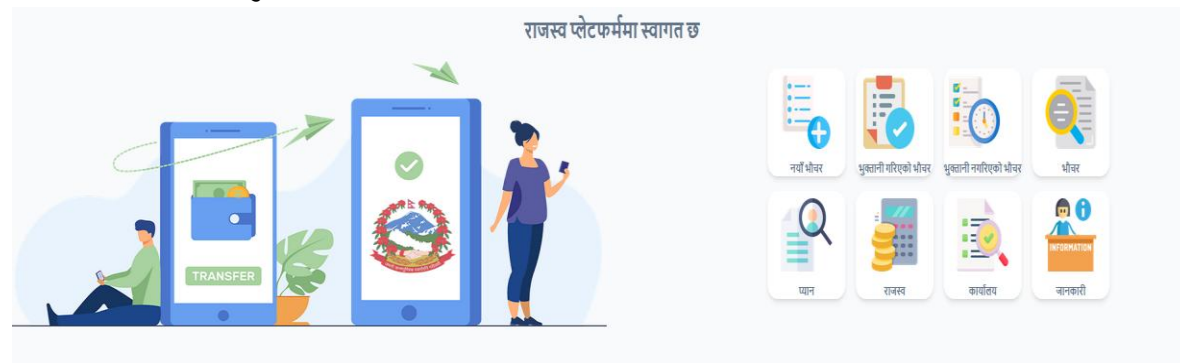

## ९. संघिय सरकार Click गर्नुहोस।

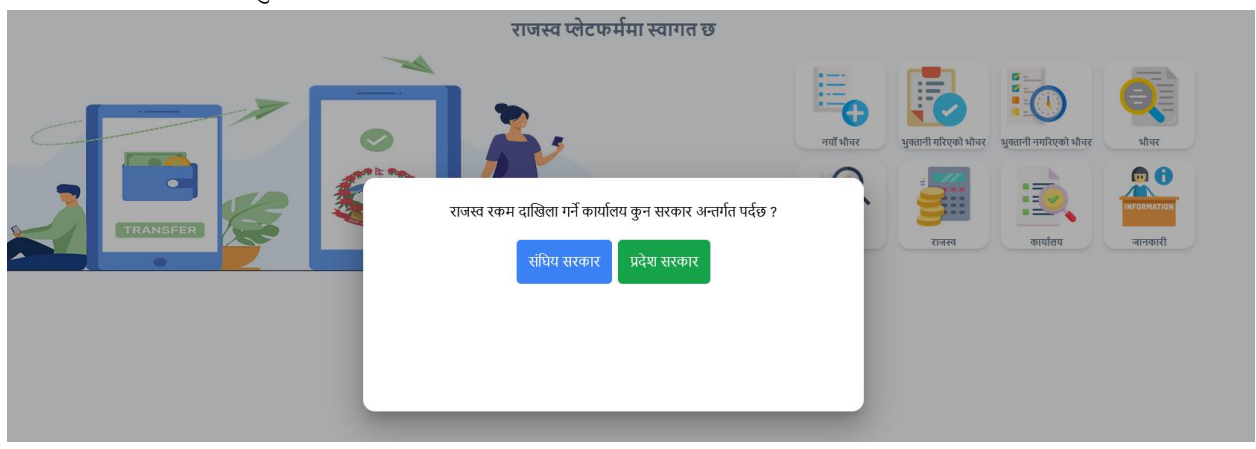

१०.कर दाखिला गर्नुपर्ने कार्यालय रहेको जिल्ला Select गर्नुहोस र कर दाखिला गर्नु पर्ने राजश्व कार्यालय छान्नुहोस र नँया Button मा Click गर्नुहोस।

| नयाँ राजस्व | नयाँ राजस्व भुक्तानी |                    |           |                                                       |                      |  |  |
|-------------|----------------------|--------------------|-----------|-------------------------------------------------------|----------------------|--|--|
| Search      | ۹                    |                    | Search    | ٩                                                     | नयाँ                 |  |  |
| कोड         | जिल्ला               | छान्नुहोस          | कोड       | कार्यालय                                              | ठाप्रुहोस            |  |  |
| 01          | ताप्लेजुङ            | ۲                  | 204970101 | 204970101-जिल्ला अदालत, ताप्लेजुङ                     | 0                    |  |  |
| 02          | पाँचधर               | 0                  | 212910101 | 212910101-जिल्ला निर्वाचन कार्यालय                    | 0                    |  |  |
| 03          | इलाम                 | 0                  | 301010101 | 301010101-जिल्ला सरकारी वकिल कार्यालय                 | 0                    |  |  |
| 04          | सङ्खुवासभा           | 0                  | 301070102 | 301070102-राष्ट्रिय अनुसन्धान जिल्ला कार्यालय         | 0                    |  |  |
| 05          | तेरथुम               | 0                  | 305010101 | 305010101-कोष तथा लेखा नियन्त्रक कार्यालय             | 0                    |  |  |
| 06          | धनकुटा               | 0                  | 305030101 | 305030101-ओत्ताङचुङगोला भन्सार कार्यालय               | 0                    |  |  |
| 07          | भोजपुर               | 0                  | 312000101 | 312000101-प्रधानमन्त्री कृषि आधुनिकिकरण परियोजना      | 0                    |  |  |
| 08          | खोटाङ                | 0                  | 314020101 | 314020101-कारागार कार्यालय                            | 0                    |  |  |
| 09          | सोतुखुम्बु           | 0                  | 314040103 | 314040103-जिल्ला प्रहरी कार्यालय                      | 0                    |  |  |
| 10          | ओखलदुंगा             | 0                  | 314050101 | 314050101-संशस्त्र प्रहरी बल नेपाल नं. १ गुल्म हे.का. | 0                    |  |  |
|             | « Prev               | 1 2 3 4 5 8 Next » |           |                                                       | « Prev. 1 2 3 Next » |  |  |

११.यहाबाट आफ्नो विवरण राखि नँया भौचर Create गर्नुहोस।

| सिद प्रविष्टि   |                     |                                |       |                        |                |              |             |    |
|-----------------|---------------------|--------------------------------|-------|------------------------|----------------|--------------|-------------|----|
| रसिद विवरणहर    | ~                   |                                |       | भुक्तानीकर्ता विवरणहरू | -              |              |             |    |
| अंग्रेजी मिति * |                     | नेपाली मिति *                  |       | भुक्तानीकर्ता कोड      |                | प्यान        |             |    |
| 2025-01-12      |                     | 2081-9-28                      |       |                        |                |              |             | \$ |
| बैंक *          |                     | राजस्व कार्यालय *              |       | अंग्रेजी नाम *         |                | नेपाली नाम * |             |    |
|                 |                     | 305043401-Thulo Kardata Office |       |                        |                |              |             |    |
|                 |                     |                                |       | ठेगाना *               |                | फोन नम्बर    |             |    |
|                 |                     |                                |       |                        |                | pradipkh538  |             |    |
|                 |                     |                                |       |                        |                |              |             |    |
| सि.नं.          | उद्देश्य•           | राजस्व शिर्षक *                | विवरण | रकम*                   | कर वर्ष        | ৰ্বা         | ग्रेम कटौती | +  |
| 1               | Purpose description | Revenue Head 🔻                 |       |                        | XX.XX Tax Year | •            |             | Î  |
| कुल रका:        |                     |                                |       |                        |                |              | Cancel Next |    |